(NASA-TM-82486) PHASE LINGAR INTERFEREMETER EXPERIMENT MAINTENANCE AND CALIBRATION MANDAL (NASA) 14 P HC A02/MF A01 CSCL 14B N82-29581

Uncias G3/35 28549

# NASA TECHNICAL MEMORANDUM

NASA TM-82486

# PHASE LINEAR INTERFEROMETER EXPERIMENT MAINTENANCE AND CALIBRATION MANUAL

By Steven J. Goodman Space Sciences Laboratory

June 1982

NASA

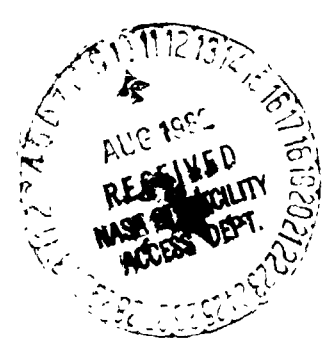

George C. Marshall Space Flight Center Marshall Space Flight Center, Alabama

MSFC - Form 3190 (Rev June 1971)

|                                                                                               |                                                        | TECHNICA                                                 | L REPORT STAND                                     | ARD TITLE PAGE                    |
|-----------------------------------------------------------------------------------------------|--------------------------------------------------------|----------------------------------------------------------|----------------------------------------------------|-----------------------------------|
| 1. REPORT NO.<br>NASA TM-82486                                                                | 2. GOVERNMENT AC                                       | CESSION NO.                                              | 3. RECIPIENT'S CA                                  | TALOG NO.                         |
| 4. TITLE AND SUCTITLE                                                                         | <u>.</u>                                               |                                                          | 5. REPORT DATE<br>June 1982                        |                                   |
| Phase Linear Interferometer Maintenance and Calibration                                       | Experiment<br>Manual                                   |                                                          | C. PERFORMING OR                                   | GANIZATION CODE                   |
| 7. AUTHOR(S)                                                                                  |                                                        |                                                          | B. PERFORMING ORG                                  | ANIZATION REPORT                  |
| Steven J. Goodman                                                                             |                                                        |                                                          |                                                    |                                   |
| 9 PERFORMING ORGANIZATION NAME AND AD                                                         | DDRESS                                                 |                                                          | 10. WORK UNIT NO.                                  |                                   |
| George C. Marshall Space Fli<br>Marshall Space Flight Center                                  | ight Center<br>, Alabama 358                           | 12                                                       | 11. CONTRACT OR G                                  | RANT NO.                          |
|                                                                                               |                                                        |                                                          | 13. TYPE OF REPOR                                  | & PERIOD COVERED                  |
| 12. SPONSORING AGENCY NAME AND ADDRESS                                                        | 5                                                      |                                                          |                                                    |                                   |
| National Aeronautics and Spa<br>Washington D.C. 20546                                         | ce Administrat                                         | ion                                                      | Technical Me                                       | emorandum                         |
| wasiungton, D.C. 20340                                                                        |                                                        |                                                          | 14. SPONSORING AG                                  | ENCY CODE                         |
| 15. SUPPLEMENTARY NOTES                                                                       |                                                        |                                                          |                                                    |                                   |
|                                                                                               | <b>* 1</b> · · · -                                     | · · ·                                                    |                                                    |                                   |
| Prepared by Space Sciences                                                                    | Laboratory, Se                                         | nence and Engine                                         | ering                                              |                                   |
|                                                                                               |                                                        |                                                          |                                                    |                                   |
|                                                                                               |                                                        |                                                          |                                                    |                                   |
| sterics data collection at Mar<br>continuously at Southwest Re<br>candidate RF sensor to supp | shall Space Fil<br>esearch Institut<br>ort the space-b | gnt Center. A s<br>te. The PLIE is<br>based optical ligh | ister station is<br>being evaluate<br>tning mapper | s operating<br>ed as a<br>system. |
|                                                                                               |                                                        |                                                          |                                                    |                                   |
| 17 KEY WORDS                                                                                  |                                                        | 18. DISTRIBUTION STAT                                    | EMENT                                              |                                   |
| Lightning                                                                                     |                                                        | IIn, maified                                             | 11                                                 |                                   |
| Sierics                                                                                       |                                                        | uncassined                                               | - Unlimited                                        | /                                 |
|                                                                                               |                                                        | Seal ft                                                  | le Mine                                            | <i>,</i>                          |
| 19 SECUR TY CLASSIF, (of this report)                                                         | 20. SECURITY CLAS                                      | SIF, (of this page)                                      | 21 NO. OF PAGES                                    | 22 PRICE                          |
| Unclassified                                                                                  | Uneta                                                  | ssified                                                  | 12                                                 | NTIC                              |
|                                                                                               |                                                        | Joingu                                                   |                                                    |                                   |

.

۱

**.** ·

ï

# TABLE OF CONTENTS

:

.

And a state of the second second second second second second second second second second second second second s

---

ġ

•

• 13

1

| 1.0 | INTRODUCTION                        | 1           |
|-----|-------------------------------------|-------------|
| 2.0 | DOCUMENTATION                       | 1           |
| 3.0 | OPERATING PROCEDURES FOR PLIE       | 2           |
|     | <ul> <li>3.1 Introduction</li></ul> | 2<br>2<br>3 |

# LIST OF ILLUSTRATIONS

| Figure | Title                                                                 | Page |
|--------|-----------------------------------------------------------------------|------|
| 1.     | PLIE installation                                                     | 7    |
| 2.     | Rear view of equipment rack. Arrow points to connector J1             | 8    |
| 3.     | View of RA 6790/GM HF receiver. Arrow points to IF gain potentiometer | 9    |
| 4.     | View of scope. Thresh and slave IF connectors are marked              | 10   |

# PRECEDING PAGE BLANK NOT FILMED

#### TECHNICAL MEMORANDUM

# PHASE LINEAR INTERFEROMETER EXPERIMENT MAINTENANCE AND CALIBRATION MANUAL

### **1.0 INTRODUCTION**

The phase linear interferometer experiment (PLIE) began April 3, 1982, when Dick Johnson (Principal Investigator) of Southwest Research Institute (SWRI) and Gerry Smith (SWRI) completed the installation and checkout of the PLIE located at Anderson Road on Redstone Arsenal.

## 2.0 DOCUMENTATION

The following documentation was provided to Marshall Space Flight Center at that time:

# Quantity Description

| l ea. | Schematics for Phase Linear DF                                                     |
|-------|------------------------------------------------------------------------------------|
| 1 ea. | Computer Printout of Applications Software in Fortran IV and Assembly<br>Languages |
| 1 ea. | Data General RDOS/DOS User's Handbook                                              |

1 ea. Data General Learning to Use Your RDOS/DOS System

1 ea. Data General Specifications of the Cabinet Mounted Components

1 ea. Data General Specifications of Free-Standing Components

1 ea. Data General Fechnical Manual 6052 6053 Display Terminal (Preliminary)

1 ea. Data General Technical Manual NOVA 3

1 ca. B&K-Precision Instruction Manual for Model 1477 15 MHz, Triggered Sweep Dual-Trace Oscilloscope

1 ea. Newport 400 AS Digital Panel Meter wner's Manual

1 ea. Dranetz Engineering Labs Instruction Manual for Phasemeter

1 ea. Kinemetrics Operating and Service Manual Model 468-DC Satellite Synchronized Clock

1 ea. RACAL Technical Manual for RA6790/GM HF Receiver RC1 84249

#### 3.0 OPERATING PROCEDURES FOR PLIE

### 3.1 Introduction

Normal operating mode is 24-hr data collection. The only applications program running on the PLIE NOVA 3 computer is called "MSFC." There are a number of useful Real-time Disk Operating System (RDOS) commands that are used with data acquisition, disk initialization, and system bootstrapping which will be discussed in paragraph 3.3. The PLIE hardware is shown in Figure 1.

#### 3.2 MSFC

The software program entitled MSFC has the following legal command codes which are entered by typing three numeric characters, followed by a carriage return. The commands are:

- 101 Start up with new data disk
- 102 Resume logging from shutdown
- 103 Stop collecting data
- 104 Display all data histogram
- 105 Display phase linear histogram
- 106 Do not display histogram.

Command 101 should only be used to initialize a new disk when swapping in a full data disk for a new one. Under no other circumstances should this command be used. The 101 command fills the 9600 disk blocks on a given disk with the value "-1" and therefore this command will destroy any and all data files. It takes about 3 min to complete this operation.

Command 102 is required to activate data collection and should be used after a system shutdown (no disk swapping), after aborting the MSFC program, and after a cessation of data collection (Command 103). The PLIE should always have Command 102 running before the operating or maintenance personnel leave the DASHER console or the RF Trailer (Trailer No. 79046). Command 102 searches the disk for the next "-1" value and begins writing data into this disk block. This process can take up to 3.5 min.

Command 103 halts data collection (log-off). This command should be used prior to all system shutdowns and prior to command line interpreter (CLI) commands (i.e., GTOD, DEBUG, RELEASE, FPRINT, etc.).

Command 104 will display a histogram of all data (phase linear and non-phase linear) on the CRT. For close-in storms the ratio of non-phase linear to phase linear events is at least 20 to 1. The display format is frequency versus azimuth (in 6 degree increments).

Command 105 will display a histogram of the phase linear data only (in the frequency versus azimuth format). During high flash rate situations, the 105 command should not be invoked because some data will be lost (i.e., not written to the disk data file). Lastly, Command 106 will erase the histogram display and clear the CRT except for the flashing cursor. This command should follow the 104 or 105 command during any session at the terminal and the intensity knob on the front of the terminal should be turned off before leaving the trailer.

• •

- 3.3 Special Procedures
  - A) Remove A Filled Disk, Insert a New Disk, and Initialize

| Step | Key In (with Carriage Return) | Comments                                                                                         |
|------|-------------------------------|--------------------------------------------------------------------------------------------------|
| 1    | 103                           | Halts data collection                                                                            |
| 2    | RELEASE DP0                   | Logically removes a disk directory (DP0) from the system                                         |
| 3    | CLEAR/A/D/V                   | Clears file use count/sets device use<br>counts to zero/verifies files cleared on<br>the console |
| 4    | RELEASE DP0F                  | Logically removes (the master) disk<br>directory DPOF from the system                            |

(After steps 1 through 4 a R prompt will be returned and after Step 4 is completed the system responds with MASTER DEVICE RELEASED).

Now switch the disk drive status switch from READY to LOAD. Wait for click (about 10 sec). The platter has been disengaged and the unit can be pulled out away from the rack (the tabs on either side of the disk pack need to be pulled down to release the disk). Remove the disk by pulling up the handle and moving the lock on top of the disk to the left. Pull out the disk and ship to SWRI. Install a new disk (found on the rack behind the CRT). Do not use the blue disk. Install the new data disk, close the disk pack drawer, lock the tabs, and switch the status switch from LOAD to READY. When the READY light comes on, turn the key on the NOVA computer panel from the LOCK to ON position. Make sure the data toggle switches 0, 11, 12, 14, and 15 are set. Next hit the STOP/RESET switch (do a STOP followed by a RESF''). Hit the PRELOAD PROGRAM switch and turn the key from the ON to the LOCK position. The computer should have a FILENAME? prompt on the CRT. The new disk has been successfully booted.

| Step | Key-In | Comments                                                         |
|------|--------|------------------------------------------------------------------|
| 5    | DP0F:  | You respond to boot query with name of executable system program |

The computer next asks for date and day. The proper response is

| <u>Step</u> | Key-In   | Comments                                 |
|-------------|----------|------------------------------------------|
| 6           | MM DD YY | Input date (GMT month, day, year)        |
| 7           | HH MM SS | Input time (hour, minute, second in GMT) |

(NOTE: If the computer responds with PARTITION IN USE prompt, key in CLEAR/A/ D/V and continue.)

| Step | Key-In   | Comments                                                                                                    |
|------|----------|----------------------------------------------------------------------------------------------------|
| 8    | INIT DP0 | Initializes a directory called DP0 for I/O access                                                                                              |
| 9    | MSFC     | Gives menu for mode selection                                                                                                    |
| 10   | 101      | Choose command 101 to initialize disk with values of -1 (this takes about 3 min. The computer will respond with DISK INITIALIZATION COMPLETE). |

B) Alphanumeric Display of Data in Octal Format

| Key-In (with CR)   | Comments                                                                                                    |
|--------------------|----------------------------------------------------------------------------------------------------|
| FPRINT/Z FRAMES.DA | Scrolls output data in octal format<br>Col. 1 - word #<br>Col. 2 - azimuth<br>Col. 3 - elevation<br>Col. 4 - day<br>Col. 5 - time |
| CNTRL-S            | halts scrolling                                                                                                    |
| CNTRL-Q            | continues scrolling                                                                                                    |
|                    |                                                                                                    |

- CNTRL-A aborts program
  - C) Determine Remaining Disk Blocks for a Given Disk

| Step | Key-In (with CR)                                            | Comments                                                                                                    |
|------|-------------------------------------------------------------|----------------------------------------------------------------------------------------------------|
| 1    | DEB MSFC                                                    | debugs program MSFC                                                                                                    |
| 2    | .MAIN-2+1161                                                | "002401" returned - contents of register                                                                                                    |
| 3    | "ESCAPE" B<br>(no CR) (hit the<br>escape key and type<br>B) | types in "\$" inserts a breakpoint at " 1" on disk                                                                                                    |
| 4    | "ESCAPE" R<br>(no CR) (hit the<br>escape key and type<br>R) | runs the program from the beginning to the break-<br>point. MSFC options returned                                                                              |
| 5    | 102                                                         | resumes logging. After a while the value "7B RE.<br>SC+215" is returned                                                                                        |
| 6    | 1267+7/                                                     | "021544" value returned for <b>example; this is the</b><br>octal value of the next available disk block. This<br>says 9060 of 9600 disk blocks have been used. |

| Step | Key-In (W/CR) | Comments                                                                                        |
|------|---------------|-------------------------------------------------------------------------------------------------|
| 7    | ESC,D         | type in ESC,D. This removes the breakpoint.                                                     |
| 8    | ESC,P         | type in ESC,P - resumes normal operation. Computer responds with "DISK INITIALIZATION COMPLETE" |

## D) Restoration of System

Follow front panel switch, STOP/RESET and PROGRAM LOAD procedures after Step 4 in Section A.

| Step | Key-In (with CR)        | Comments                                                                                                    |
|------|-------------------------|----------------------------------------------------------------------------------------------------|
| 1    | "FILENAME:"<br>FBOOTSYS | Install blue disk as you would a data disk and<br>respond to "FILENAME:" command with FBOOTSYS<br>instead of with "DP0F:"                                                                                   |
| 2    | MM DD YY                | input month. day, and year (GMT)                                                                                                    |
| 3    | HH MM SS                | input hours, minutes, and seconds (GMT)                                                                                                    |
| 4    | BOOT BOOT               | installs bootstrap                                                                                                    |
| 5    | DP 0F                   | type in boostrap device specifier                                                                                                    |
| 6    | Y                       | clear buffer; read a page from input file. Turn<br>lock key to "ON". Hit STOP/RESET switch on com-<br>puter console; hit PROGRAM LOAD switch; turn key<br>to "OFF". System should respond with "FILENAME:?" |
| 7    | FBOOTSYS                | boot command                                                                                                    |
| 8    | INIT/F DP0F             | Creates System Directory                                                                                                    |
| 9    | MOVE/A/V DP0F           | copy all files from the current directory to DP0F<br>and verify (copies programs on blue platter to fixed<br>platter). "R" prompt says MOVE completed                                                       |
| 10   | RELEASE DPOF            | master device released                                                                                                    |
| 11   | CLEAR A/D               | clears all files and sets device counts (RDOS) to zero                                                                                                    |
| 12   | Release DP0             | remove blue disk and now install a data disk                                                                                                    |

## E) Calibration of Receivers

(Requires HP 8640B or equivalent 2.001 MHz signal generator.)

Remove cable W201 P2 from connector J1 on back of equipment rack (see arrow in Fig. 2). Apply the 2,001 MHz signal to connector J1. Set output level of signal generator to -70 dB and the variable level to 0 dB.

5

Set the scope on the equipment rack to 2 ms/cm horizontal sweep. There should be two traces on the scope. Adjust the IF level on each RACAL HF receiver (see arrow in Fig. 3) for a 2-cm scope deflection. Set the scope for 2 V/cm fullscale deflection and route the cable on the scope panel from the slave to the threshold jack (see Fig. 4). Check the reference level.

Adjust the signal generator to -80 dB. The threshold level should drop to the reference level. If pulses are less than 2-cm wide, while connected to threshold jack, there is no problem.

The purpose of the threshold check is to assure that data are received at -70 dB, but not at -80 dB. (The threshold at SWRI will be the same as the threshold setting at MSFC.)

Return the cable to the slave receiver at the scope panel, set the signal to DC, 0.2 V/cm, Ch B. Reconnect cable W201 P2 to connector J1. The calibration procedure is completed. Refer to the Technical Manual for RA6790/GM HF Receiver RC1 84249 for more details.

6

ORIGINAL PAGE BLACK AND WHITE PHOTOGRAPH

- +>

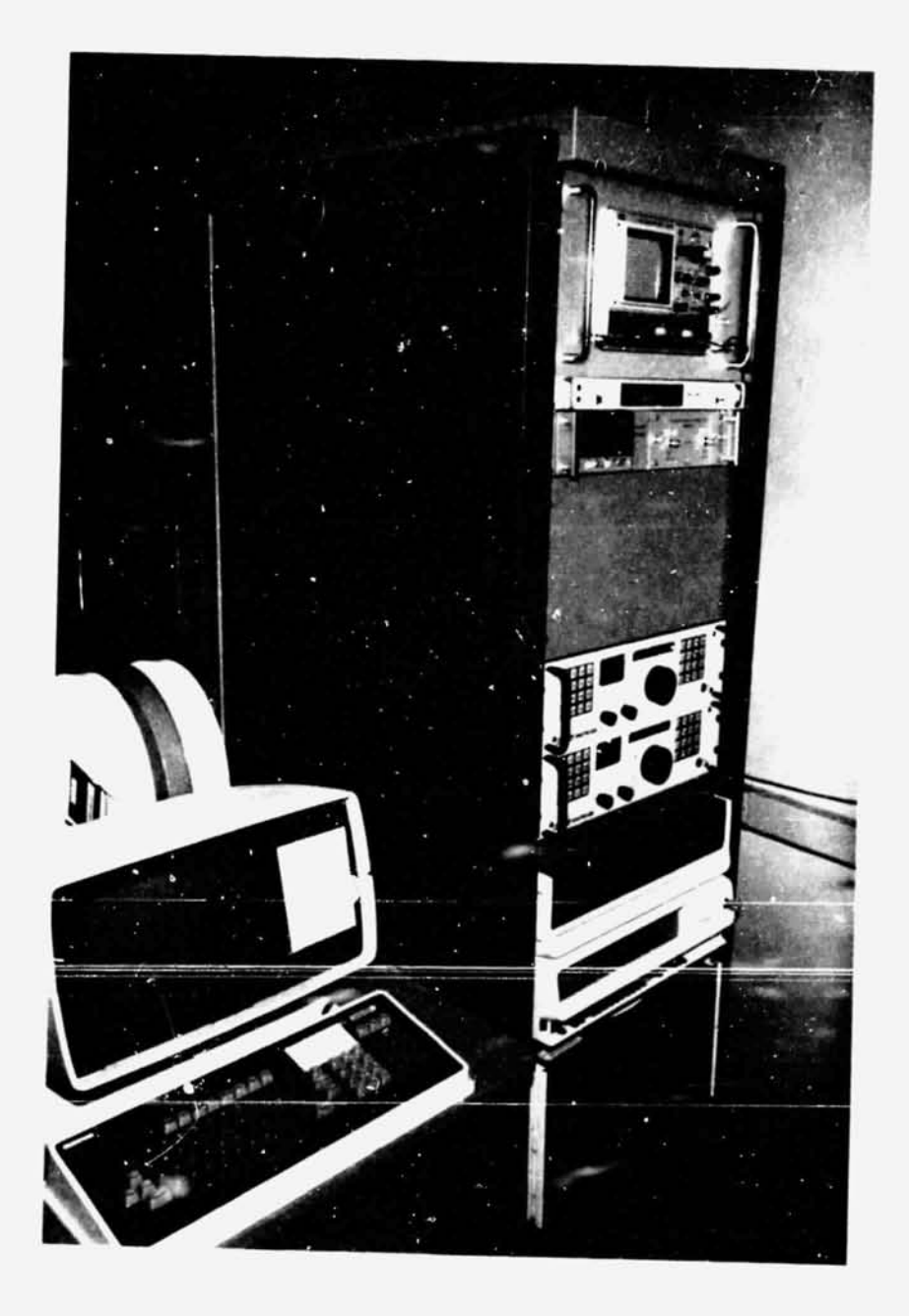

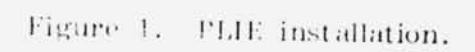

ORIGINAL PAGE BLACK AND WHITE PHOTOGRAPH

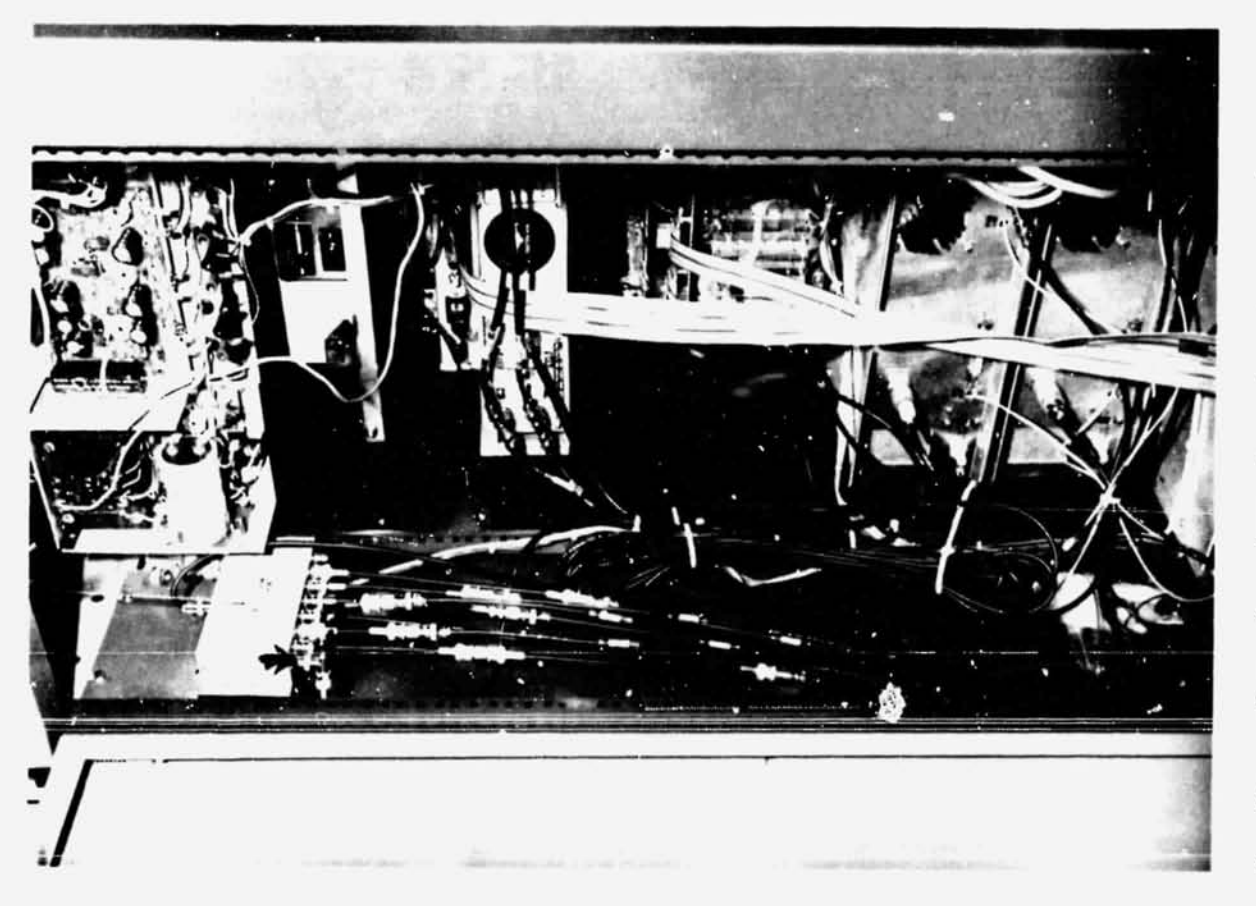

Arrow points to connector J1. Rear view of equipment rack. 2. Figure

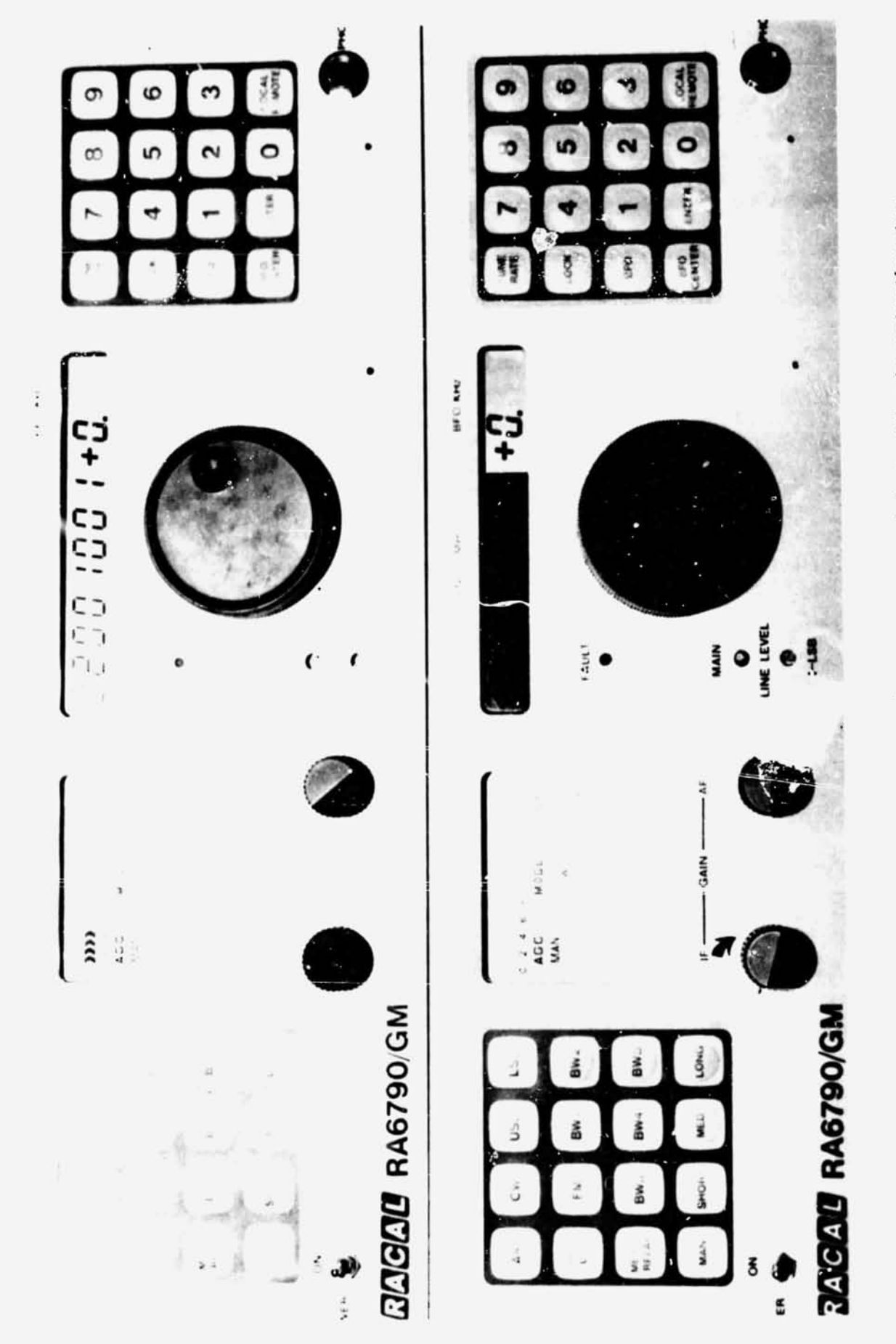

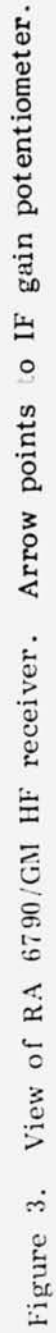

BLACK HER & GAR F ... JORAPH

. . . . Statien we

- 13

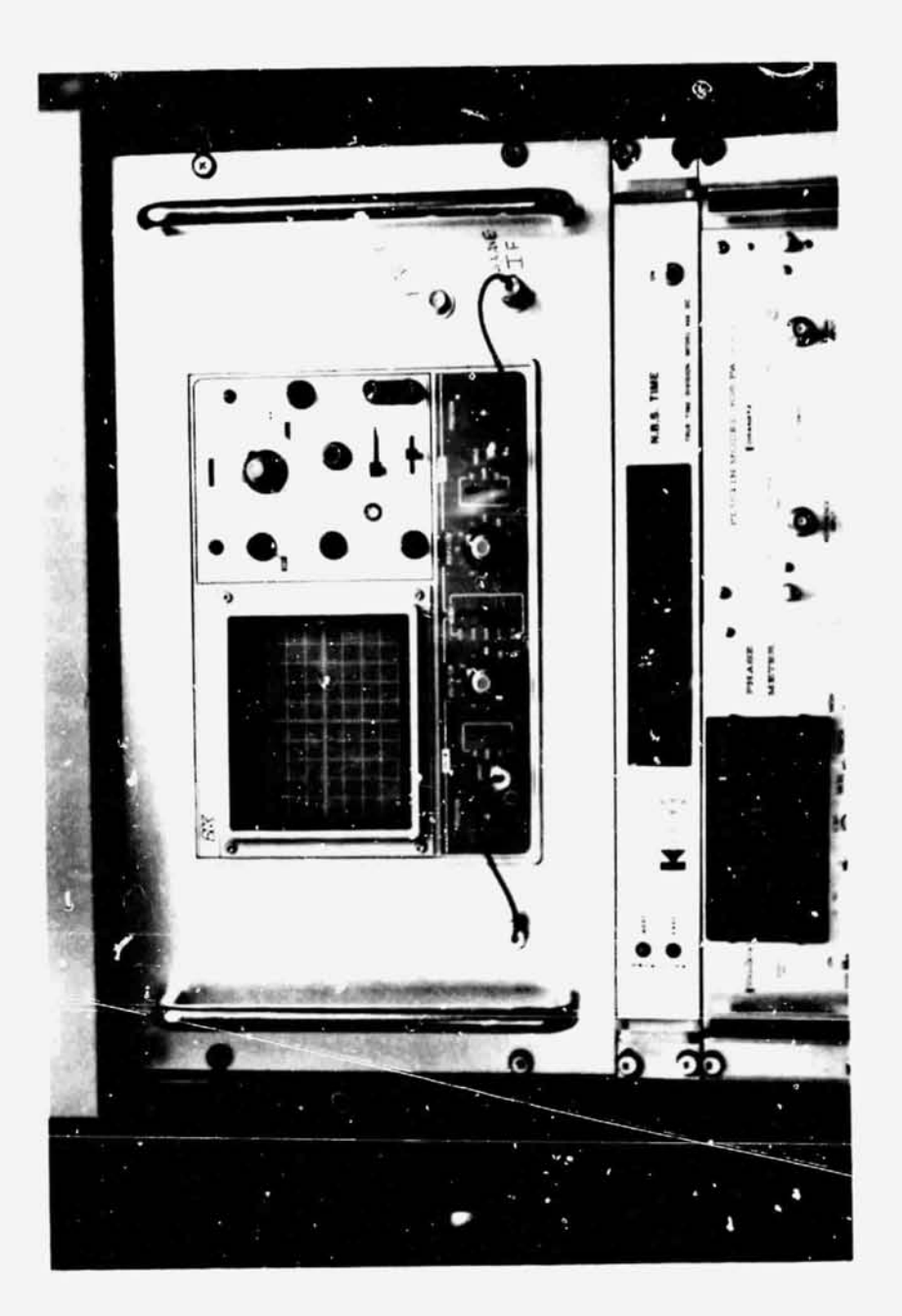

View of scope. Thresh and slave IF connectors are marked. Figure 4.

# APPROVAL

# PHASE LINEAR INTERFEROMETER EXPERIMENT MAINTENANCE AND CALIBRATION MANUAL

## By Steven J. Goodman

The information in this report has been reviewed for technical content. Review of any information concerning Department of Defense or nuclear energy activities or programs has been made by the MSFC Security Classification Officer. This report, in its entirety, has been determined to be unclassified.

ler\_

A. J. Dessler Director, Space Sciences Laboratory